# 6. Przekaźnik (Relay)

Wykonaj Projekt: Przekaźnik; Cyfrowe wyjścia NImyRIO zaprojektowano, jako wyjścia malej mocy, a zdarza się, że potrzeba jej znacznie więcej. Stosujemy wówczas pośrednie stopnie układów elektronicznych, rozwiązujące ten problem, np. wykorzystując jeden z najstarszych elementów automatyki – przekaźnik elektromagnetyczny.

*Przekaźnik elektromagnetyczny* to urządzenie złożone z elektromagnesu - sterującego pracą, poznanych wcześniej, przy okazji omawiania przelączników - różnych typów styków elektrycznych.

Dla zadziałania przycisku, potrzebna była siła mechaniczna naciskająca - np. pochodząca od naszego palca, w przypadku przekaźnika, siłę tę wytwarza elektromagnes, przez którego uzwojenie musimy przepuścić, zwykle niewielki - załączający przekaźnik prąd elektryczny. Łatwo zauważyć, że takie urządzenie idealnie nadaje sie do zastosowań w zautomatyzowanych systemach sterowania obwodami elektrycznymi - gdzie załączane mogą być nawet bardzo duże moce elektryczne. Dobrą właściwością przekaźnika jest także całkowita izolacja galwaniczna jego obwodów: sterującego od sterowanego.

Rysunek 6-1 pokazuje przekaźnik elektromagnetyczny z zestawu StarterKit dla NImyRIO.

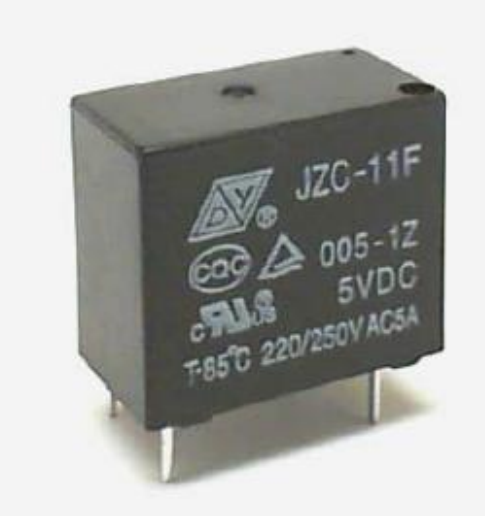

Rysunek 6-1; Przekaźnik z zestawu StarterKit dla NiMyRio.

**Cele nauczania**: Po starannym wykonaniu wszystkich poleceń z tego Projektu z pewnością potrafisz:

- Omówić budowę i zasadę działania przekaźników elektromagnetycznych z cewką zasilaną prądem stałym, podać jego podstawowe właściwości i dobrać odpowiedni przekaźnik do potrzeb całego obwodu i funkcjonalności Projektu.
- Dobrać odpowiedni tranzystor mocy w interfejsie przekaźnika dla NImyRIO,
- Wyjaśnić:, dlaczego powstaje "back-EMF" na cewce przekaźnika podczas jego przełączania?, Czy i jak należy ją tłumić? Jak dobrać elementy takiego tłumika?,
- 4) Zaprojektować obwód interfejsu do pracy z DIO NImyRIO, które mają już wewnętrzne rezystory: *PullUp* i *PullDown*,
- 5) Przeanalizować układ i upewnić się, że przekaźnik interfejsu pozostaje wyłączony po wyłączeniu zasilania NImyRIO lub zresetowaniu układu.

#### 6.1. Pokazy

**Wykonaj kolejne czynności:** wiodące do pokazu prawidłowego działania wykonanego interfejsu: przekaźnik-NImyRIO.

**Wybierz:** ze zbioru elementów StarterKit dla NImyRIO, następujące składniki interfejsu:

• Przekaźnik JZC-11F,

http://www.cndongya.com/pdf/relayjzc-11f.pdf

• Dioda 1N4001 ogólnego przeznaczenia,

http://www.vishay.com/docs/88503/1n4001.pdf

• Tranzystor ZVP2110A p-kanałowy MOSFET,

http://www.diodes.com/datasheets/ZVP2110A.pdf

- UPM Uniwersalną Płytkę Montażową,
- PP Przewody Połączeniowe M-F (3 szt.)

Zbuduj obwód interfejsu: Pomóż sobie schematem układu interfejsu przekaźnika i zalecanym sposobem połączeń interfejsu przekaźnika-NImyRIO pokazanym na Rysunku 6-2.

Należy zauważyć, że trzy wyprowadzenia przekaźnika nie są rozlożone w rastrze **UPM**. Nie są centrowane w siatce dziesiątych części cala! Dlatego ta strona przekaźnika nie będzie osadzana na **UPM**. Obwód interfejsu wymaga trzech połączeń do złącza B→NImyRIOMXP (rys. A-1):

- 1) + 5 V zasilacz  $\rightarrow$  B/+ 5V (pin 1)
- 2) Masa zasilacza  $\rightarrow$  B/GND (pin 6)
- 3) Sterowanie przekaźnika → B/DIO0 (pin 11)

## Uruchom pokaz VI:

• Pobierz:

http://www.ni.com/acadmic/mrio/project-guidevis.zip, jeśli tego nie zrobileś wcześniej, to rozpakuj pobraną zawartość w dogodnej lokalizacji swojego komputera.

- Otwórz Projekt: Discrete LED demo.lvproj; zawarty w podkatalogu: Discrete LED demo,
- Rozwiń przycisk hierarchii: (znak plus), dla obiektu myRIO, następnie podwójnym kliknięciem otwórz: Main.vi.

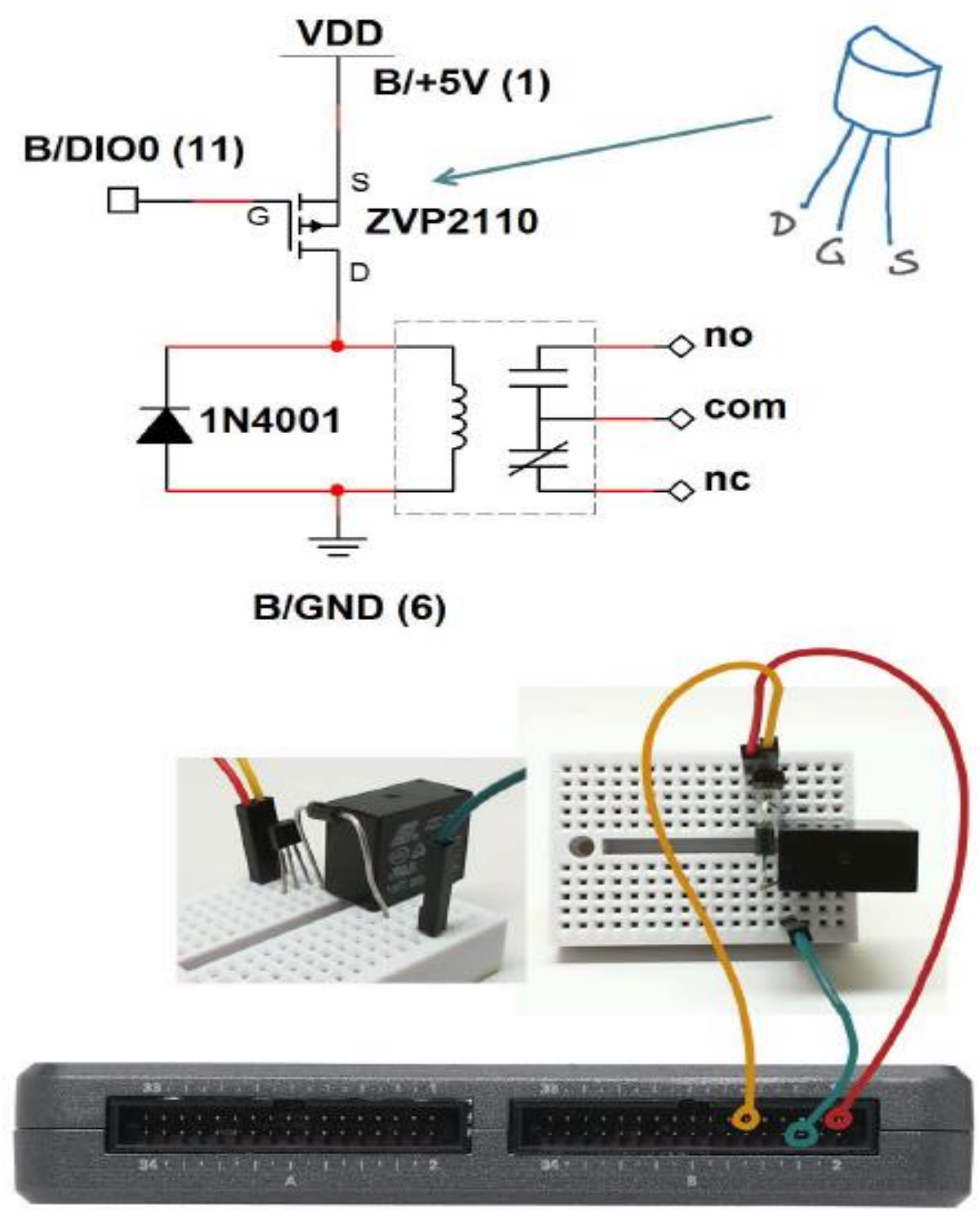

Rysunek 6-2; Przykładowy obwód interfejsu przekaźnika; schemat ideowy, zalecane połączenia na UPM i do złącza B NiMyRio\_MXP

- Upewnij się, że: *NImyRIO* jest podłączone do komputera.
- Uruchom VI: klikając przycisk: Run na pasku narzędzi lub naciskając kombinację klawiszy: <*Ctrl* + R>.
- **Spodziewaj się okna:** Deployment Process (Proces wdrażania) w nim przed startem VI, zobaczysz, w jaki sposób Projekt kompiluje i instaluje (pliki do pobrania) do NImyRIO.

UWAGA: Możesz chcieć wybrać opcję: *Close on successful completion,* (*Zamknij po ukończeniu*), opcja ta wymusi na **VI** start automatyczny.

**Oczekiwane rezultaty:** Kliknij przekaźnik synchronizując stan wskaźnika na *FrontPanel*, ze stanem DIO. Kliknij przycisk na *FrontPanel* dla cyklu wyłączenia trybu automatycznego i włączenia przycisku ręcznego; Kliknij ten przycisk, aby ręcznie ustawić stan wyjścia cyfrowego: wysokie lub niskie. Sygnał sterujący załączający przekaźnik to aktywnyniski, dlatego jego cewka jest pod napięciem, a kiedy DIO jest w stanie niskim przekaźnik działa.

Kliknij przycisk: *Stop* lub wybierz z klawiatury komputera przycisk *<Est>*, aby zatrzymać VI i zresetować *NImyRIO*; *reset* spowoduje powrót *NImyRIO* do trybu początkowego, czyli ustawień początkowych. W stanie *reset*, do pamięci układu nie muszą być wpisane same zera lub same jedynki w rejestrach, *reset* - to powrót układu do stanu początkowego.

**Wskazówki dotyczące rozwiązywania problemów:** nie widzisz oczekiwanych rezultatów? Potwierdź prawdziwość poniższych zdarzeń:

- *LED* wskazująca poprawność zasilania w NImyRIO świeci jaskrawym światlem,
- Przycisk Run, na pasku narzędzi jest czarny, co oznacza, że VI jest w RunMode trybie pracy,
- Polaryzację tranzystora: obudowa tranzystora jest z jednej strony zaokrąglona, sprawdź tranzystor jest dobrze podłączony do układu (polozenie na UPM),
- Prawidłową polaryzację diod prostowniczych, jeśli dioda jest źle zamontowana, cewka przekaźnika nigdy nie osiągnie poziomu napięcia niezbędnego do zadziałania.

## 6.2. Teoria interfejsu

**Obwód interfejsu:** Uzwojenie elektromagnesu przekaźnika, oddziaływuje na jego sprężyste styki przełączające. Prąd płynący w cewce wytwarza pole magnetyczne przyciągające kotwicę przekaźnika, która przełącza jego styki w obwodzie sterowanym. W naszym przekaźniku prąd cewki wynosi około 100 mA i jest daleko poza limitem prądu sterującego z wyjścia NImyRIODIO. Potrzebny jest, więc wzmacniacz tego prądu. W obwodzie interfejsu zastosujemy wzmacniacz na tranzystorz z kanałem-p typu FET, jako załączający przekaźnik poprzez wytworzenie odpowiedniego prądu w obwodzie cewki sterującej przekaźnika. Tranzystor sterujący elektromagnesem, narażony jest na sile elektromotoryczną samoindukcji back-emf, która może zniszczyć tranzystor. Podczas wyłączani prądu w obwodzie cewki powstaje znaczna znaczna siła elktromotoryczna osiągająca nawet kilkaset Voltów, chwilowo gdy nastepuje zaik prądu w obwodzie elektromagnesu.

#### Uważnie przestudiuj film wideo:

NImyRIO Project Essentials Guide *NImyRIO: Relay* <u>Relay 11:10</u> - operating principles - practical considerations - interface circuit design *Relay* 

#### http://youtu.be/jLFL9 EWlwI

Poznasz podstawy działania przekaźników elektrycznych, zasady pracy i projektowania obwodów interfejsów dla przekaźników, obostrzenia w układach zawierających elementy indukcyjne. Poznasz sposoby dobierania tranzystorów sterujących, zabezpieczania ich przed zniszczeniem od *back-emf*, topologie obwodów dla DIO, z wewnętrznymi rezystorami *PullUp* na złączach MPX oraz rezystorami *PullDown* na złączach MSP NImyRIO. To bardzo obszerny materiał, być może wymagający wielokrotnego obejrzenia.

#### Programowanie LabView:

#### Uważnie przestudiuj film wideo:

NImyRIO Project Essentials Guide *NImyRIO: Run-Time Selectable I/O Channels* <u>Run-Time Selectable I/O Channels. 01:51</u> - Create FrontPanel control for I/O chanel selector *Run-Time Selectable I/O Channels* 

#### http://youtu.be/uJW7CaL6L5c

Jak korzystać z niskopoziomowych wejść cyfrowych *Digital I/O VI* Open, Write, i Close, dla utworzenia VI z selektywnie wybieranym kanałem DIO, sterowanym z *FrontPanel*, a nie poprzez zmianę i edycję **VI**.

#### 6.3. Podstawowe modyfikacje

#### **Uważnie przestudiuj film wideo:** NImvRIO Project Essentials Guide

NImyRIO: "Relay Demo" LabView Project <u>Relay Demo. 03:29</u> - Walk through the

"Relay Demo" LabView Project

http://youtu.be/W2iukd8WVIA

Nauczysz się podstaw projektowania Relay demo.hproj, co umożliwi Ci wprowadzenie następujących modyfikacji w Projekcie:

Dodaj na *FrontPanel* sterowanie cyklem częstotliwości w Hz i ustal, przy jakiej częstotliwości przekaźnik przestaje działać.

- 1) Dwie *LED* symulują sygnał ostrzegawczy dla skrzyżowania dróg z torami kolejowymi. Wykorzystaj trzy kontakty przekaźnika: *NO Normally Open, NC Normally Closed, i COMmon COM (normalnie otwarty, normalnie zamknięty i wspólny),* jak to pokazano na Rysunku 6-2.
- 2) Zbuduj testowy obwód interfejsu, dla przekaźnika sterowanego ze złącza MSP, (zob. Rysunek 6-3), Wybierz złącze C/DIO7 (pin, 18) jako linię sterującą przekaźnikiem, z NImyRIODIO kanał na *FrontPanel.* Zasil układ ze złącza C NImyRIO +5 Volt (pin 20) oraz uziemienie (minus) ze złącza C/DGND (pin 19).

# 6.4. Pomysły integracji Projektów

Potrafisz już korzystać z przekaźnika! Rozważ integrację Projektu z innymi urządzeniami w celu stworzenia kompletnego systemu, na przykład:

- System sterowania wl.-wyl. (51), On-Off Control System,
- Zegar NTC (42), NTP Clock,

# 6.5. Więcej informacji...

#### Uważnie przestudiuj film wideo:

Using Relays (Tips & Tricks) by Jumper One ~

http://jumperone.com/2011/10/using-relays

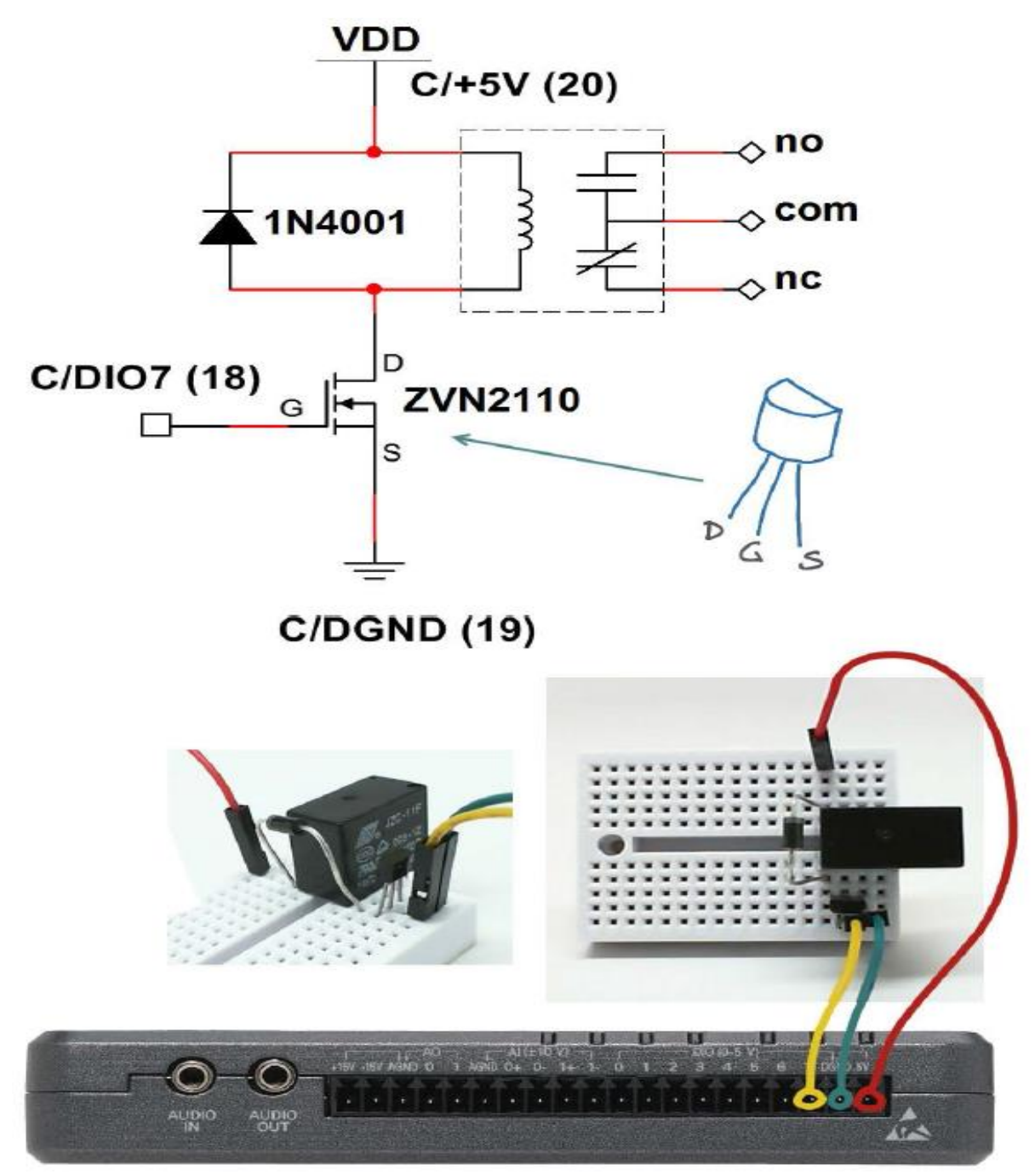

Rysunek 6-3; Obwód interfejsu przekaźnika, schemat i widok na UPM. Sytuacja dla połączenia ze złączem C NiMyRio\_MSP w układzie z rezystorami Pull-Down.

Dowiesz się, jak zmniejszyć czas przełączania przekaźnika i zminimalizować pobór prądu cewki, dla aplikacji zasilanych bateryjnie:

# **NOTATKI:**